## How to print in Colleague SQL

| File | Opt     | ions Help          | Keep Context Oper  | n ▼ 🗸 Save     | 🖌 🖌 Save All 💦 🗡 Cancel        | 🔵 🗱 Cancel All | -        | + | 🕒 🐼 🕐 |
|------|---------|--------------------|--------------------|----------------|--------------------------------|----------------|----------|---|-------|
| TRRC | ) - Tra | anscript Requests  | TRRQ - Trans       | cript Requests |                                |                |          |   |       |
|      |         | Peripheral : SETPT | R.ELLUCIAN.453     |                | Description : Transcript Print |                |          |   |       |
|      |         | Process : TRRQ     |                    | Description :  |                                |                |          |   |       |
|      |         | Outpu              | ut Device 🔳        |                | -                              |                |          |   |       |
|      |         |                    | Printer            |                |                                |                |          |   |       |
|      |         | For                | rm Name            |                |                                |                | <u> </u> |   |       |
|      |         |                    | Banner             |                |                                |                |          |   |       |
|      |         |                    | Security PB Public | •              |                                |                |          |   |       |
|      |         |                    | Copies 1           |                |                                |                |          |   |       |
|      |         | De                 | efer Time          |                |                                |                |          |   |       |
|      |         | Other Options      |                    |                |                                |                |          |   |       |
|      | 1       | NOHEAD             |                    |                |                                |                |          | R |       |
|      | 2       | NOEJECT            |                    |                |                                |                |          | R |       |
|      | 3       | NFMT               |                    |                |                                |                |          | R |       |
|      |         | Pa                 | ge Width 132       |                |                                |                |          |   |       |
|      |         | Pag                | e Length 60        |                |                                |                |          |   |       |
|      |         | То                 | p Margin 4         |                |                                |                |          |   |       |
|      |         | Bottor             | m Margin O         |                |                                |                |          |   |       |
|      |         | Max Pages          | s per PDF          | ]              |                                |                |          |   |       |

## When running your process, select "Hold" as your "Output Device"

## Select "Save All" on the following screen

| File Options Help Keep Context Open 🔻 🗸 Save 🗸 Save All X Cancel XX Cancel All – 📕 🕘 🐼 |
|----------------------------------------------------------------------------------------|
| TRRQ - Transcript Requests TRRQ - Transcript Requests                                  |
| Job Description : Transcript Requests                                                  |
| Job Statistics ID : TRRQ_ELLUCIAN_45480_17385                                          |
| Execute in Background mode?                                                            |
| Background Execution Type                                                              |
|                                                                                        |
|                                                                                        |
|                                                                                        |
| Schedule Process to Run Next on after                                                  |
| Schedule Process to Run Every/From                                                     |
| Schedule Process on Weekdays only                                                      |
| Schedule Process to Start After                                                        |
| Stop Automatically Scheduling Process on                                               |
|                                                                                        |
|                                                                                        |
|                                                                                        |
|                                                                                        |

Click "Finish"

| Transcripts Requests Print           |                     |        |  |  |  |
|--------------------------------------|---------------------|--------|--|--|--|
| Started:                             | 12:38:43 08/06/2015 |        |  |  |  |
| Current:                             | 12:38:45            |        |  |  |  |
| Total Elapsed:                       | 00:00:02            |        |  |  |  |
| Est. Completion:                     | 12:38:45 08/06/2015 |        |  |  |  |
| Ended:                               | 12:38:46 08/06/2015 |        |  |  |  |
| Processed                            | 1 of 1              |        |  |  |  |
|                                      |                     |        |  |  |  |
|                                      |                     | 0.0/   |  |  |  |
| Close a <u>u</u> tomatically when co | mplete              | 0%<br> |  |  |  |

## Select "Export PDF"

| Report Browser |
|----------------|
| K < 1 of 3 > > |
|                |

On the "Export to PDF" pop up box you may change your font size and orientation. Suggestion for landscape reports, change the font size to 8 and the orientation to Landscape.

Default:

| Export to PDF    |                              |              |      |            |
|------------------|------------------------------|--------------|------|------------|
| Formatting Optio | ns                           |              |      |            |
| Font:            | Courier                      |              | Font | Size: 10.0 |
| Orientation:     | <ul> <li>Portrait</li> </ul> | O Landscape  |      |            |
| Paper Size:      | Letter                       |              | ,    |            |
| Сгеа             | te PDF                       | Use Defaults |      | Cancel     |

Click "Create PDF".

A new tab will appear on your internet browser displaying your report.

From here you may choose to print

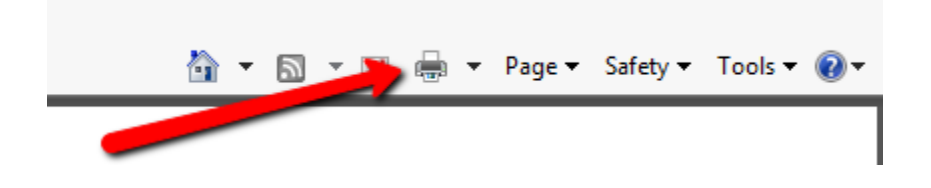

Or select "Page" and "Save as"